| 1 | 準備 ・・・・・80                    |
|---|-------------------------------|
| 2 | Windows <sup>®</sup> ······83 |
| З | Mac OS90                      |
| 4 | ご参考・・・・・103                   |

インタ ーネッ 7 Ê.

# インターネットへ接続するまでの手順

ここでは、ご使用のOSに付属しているソフトウェアで、インターネットに接続する 手順について説明しています。

本商品を使ってインターネットへ接続するまでの手順は、次のようになります。

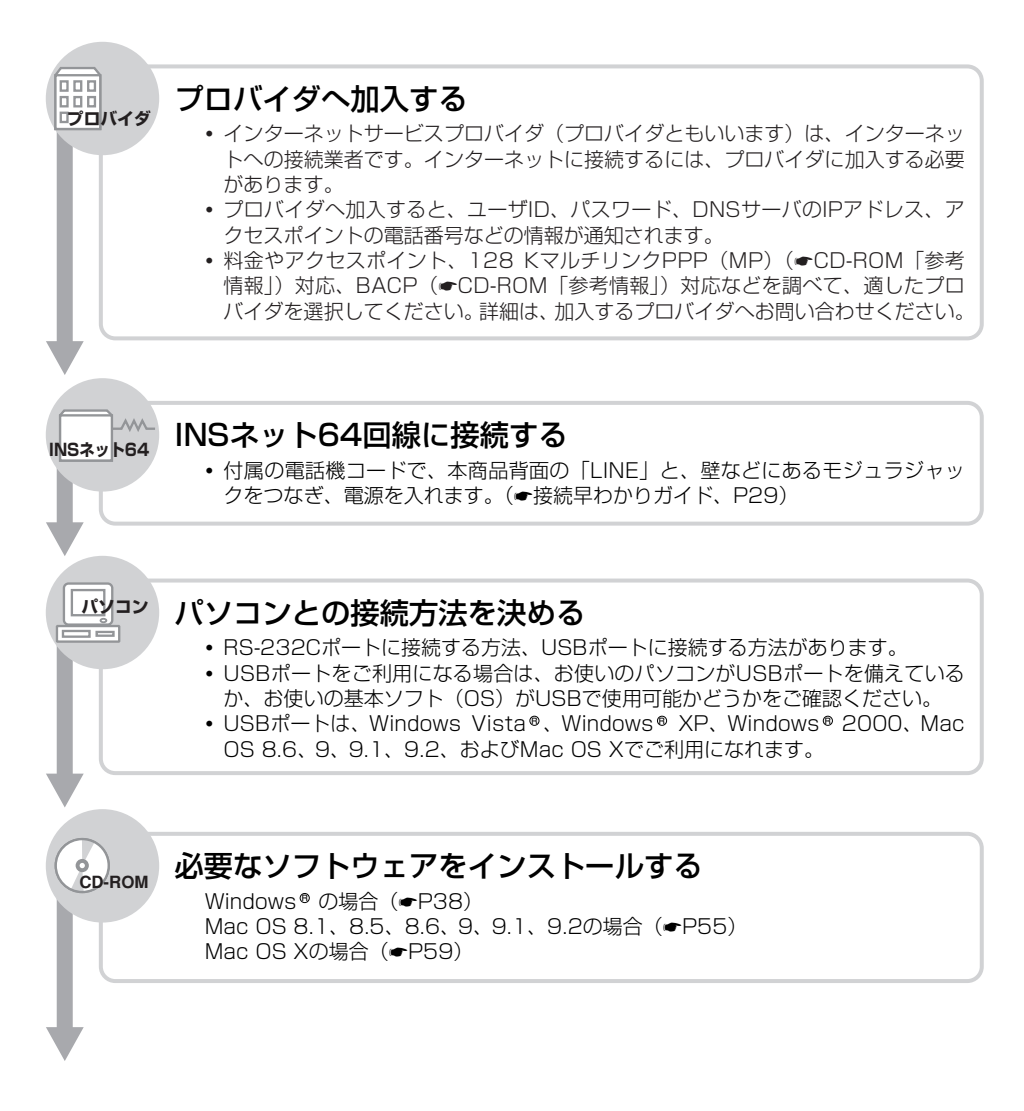

備

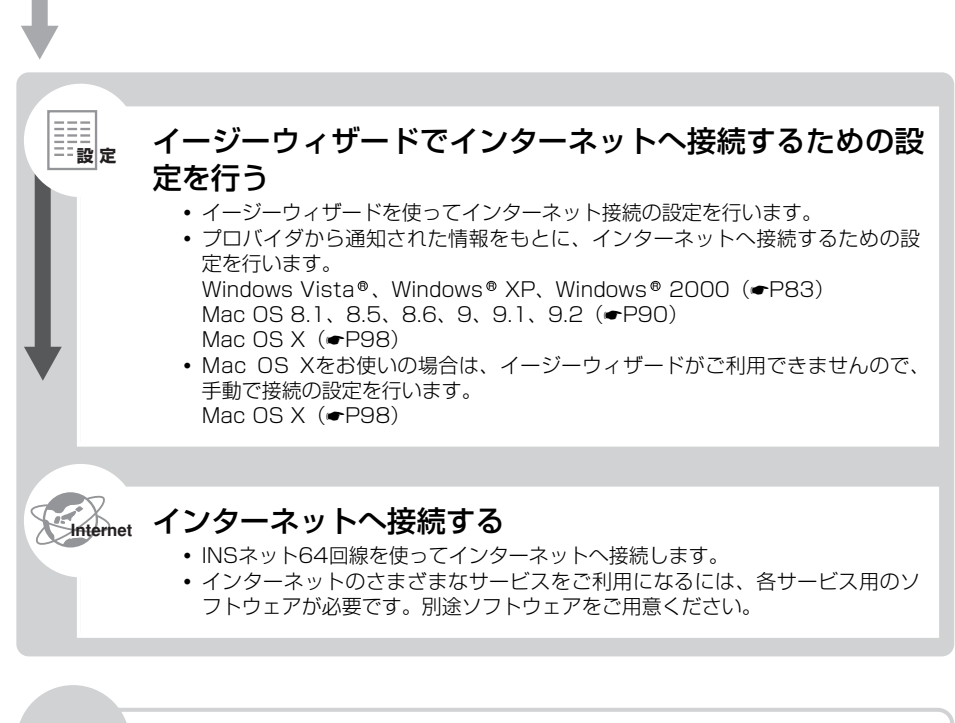

## ご参考 イージーウィザードを使わないで接続の設定を行う

- イージーウィザードをご利用になれない場合は、手動で設定を行います。
- インターネット接続に必要なソフトウェア(TCP/IPソフトウェア、PPPモジュール)がパソコンにインストールされているかどうかを確認します。必要なソフトウェアがない場合は、各ソフトウェアのCD-ROMなどからインストールします。
- プロバイダから通知された情報をもとに、インターネットへ接続するための設定を 行います。

付属のCD-ROM「参考情報」に収録した「手動設定編」を参照してください。

0 S

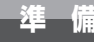

# 必要なものを確認する

ご使用のOSに付属しているソフトウェアを利用して、インターネットに接続するた めの設定を行う必要があります。接続の設定を行う前に、必要なものを確認しておき ましょう。

### ■ インターネット接続に必要なソフトウェア

Windows®、Mac OSには、インターネットで標準となっている通信プロトコル(TCP/IP)を利用するためのソフトウェア、プロバイダのアクセスポイントにダイヤルしてサーバに接続するためのソフトウェアが付属しています。

### **■** ブラウザ

ホームページを見るためのソフトウェアです。Webブラウザ、WWWブラウザということもあります。代表的なブラウザとして、Internet Explorer、Netscape Navigator® があります。OSに付属しているソフトウェア以外の市販品、フリーウェアを利用することもできます。

### ■ 電子メールソフト

インターネットで電子メールを送信、受信するためのソフトウェアです。代表的なメールソフトとして、Outlook Express、Netscape Messengerなどがあります。OSに付属しているソフトウェア以外の市販品、フリーウェアを利用することもできます。

## 接続の設定をするには

本書では、Windows Vista®、Windows® XP、Windows® 2000、Mac OS 8.1、8.5、8.6、9、 9.1、9.2およびMac OS X(10.0、10.1)の設定について説明しています。

Windows Vista®、Windows® XP、Windows® 2000をご利用の場合(●P83) Mac OS 8.1、8.5、8.6、9、9.1、9.2をご利用の場合(●P90) Mac OS Xをご利用の場合(●P98)

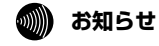

●本書での説明は、一例を示しています。詳細は、ソフトウェアメーカ、パソコンメーカ、インターネットサービスプロバイダなどへお問い合わせください。

● Windows Vista<sup>®</sup>、Windows<sup>®</sup> XPではコントロールパネルの表示モードに通常表示モード(カテゴリ 表示モード)とクラシック表示モードがあります。この取扱説明書での画面では通常表示モードを前提 に記述しています。

● 画面表示はお使いのパソコンにより一部異なる場合があります。

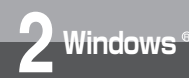

イージーウィザードで接続の設定を する

イージーウィザードを使って、インターネット接続に必要な設定を行うことができます。

設定には、プロバイダから通知されたユーザID、アクセスポイントなどの情報が 必要です。

この作業を行う前に、本商品にパソコンを接続する準備とアナログポートの簡単 設定を行ってください。詳しくは、「パソコン準備編」(●P35)を参照してくだ さい。

「アナログポートの簡単設定」に続けてインターネット接続の設定を行う場合は、 手順4から開始します。

┨ 本商品とパソコンの接続を確認して、それぞれの電源を入れる。

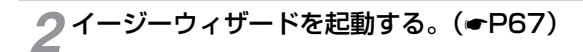

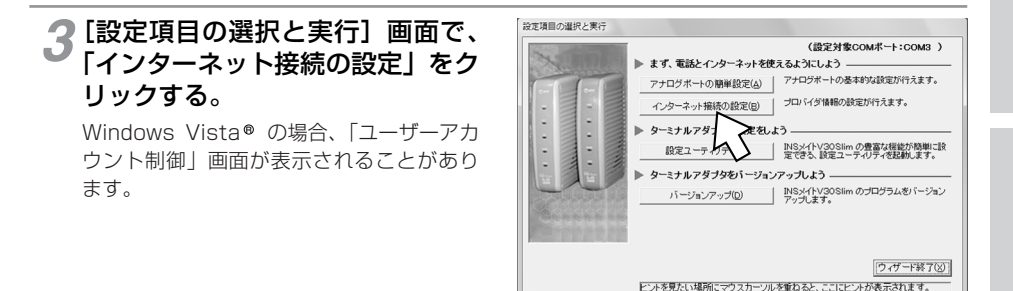

▲ [次へ>] をクリックする。

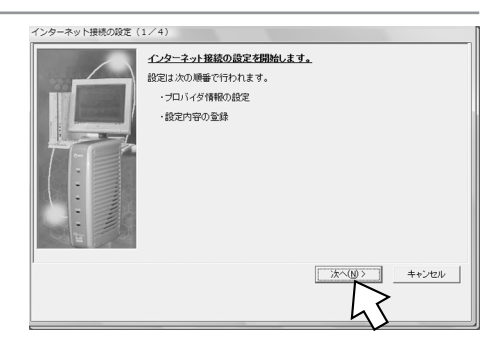

(次ページへ続きます)

**3** Mac

0 S

1

進

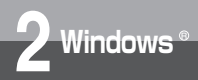

イージーウィザードで接続の設定を する

(前ページの続きです)

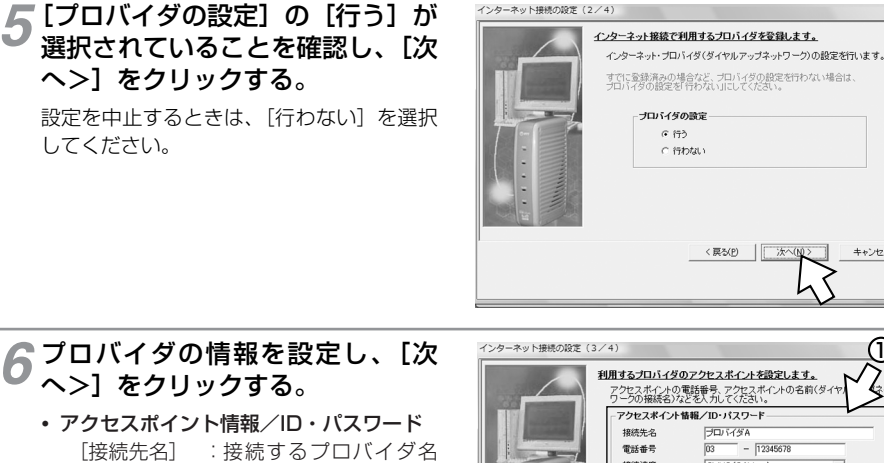

ヘ>]をクリックする。 アクセスポイント情報/ID・パスワード [接続先名] : 接続するプロバイダ名

> など、わかりやすい名 前を入力します。 [電話番号] :アクセスポイントの電

話番号を入力します。

- [接続速度] :利用する接続速度を選 択します。
  - 同期64 kbit/sのア クセスポイントへ接続するとき [SYNC (64kbps)]

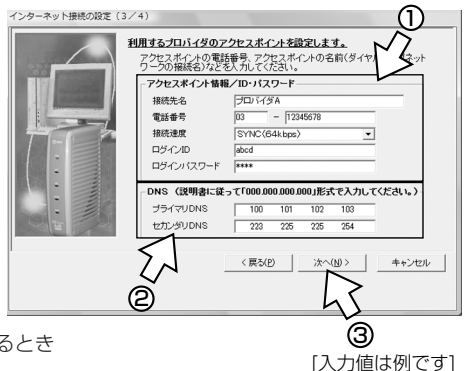

< 戻ろ(P)

キャンセル

 MP128 kbit/sのアクセスポイントへ接続するとき [MP (128kbps)]

[ログインID]:プロバイダから通知されたログインID(ユーザ名、アカウント名など)を入力 します。

[ログインパスワード]:プロバイダから通知されたパスワードを入力します。

DNS

プロバイダから通知されたDNS(ドメインネームサーバ)サーバのIPアドレスを入力します。 プロバイダによっては、DNSサーバのIPアドレスを入力する必要がない場合もあります。

「xxx.xxx.xxx.xxx」のように入力します。XXXの部分は、3桁以内の半角数字を入力します。 最初の3桁の数字を入力すると、自動的にカーソルが次の3桁の入力位置へ移動するので、続け てすべての数字を入力してください。

いずれかの入力位置で数字が3桁未満の場合は、「」(ピリオド)を入力するか、右矢印キーを 押して、次の入力位置へカーソルを移動してください。

## インターネット接続の設定(4/4) 設定内容をシステムに登録します。 設定内容をシステムに登録します。 実行ボタンをクリックしてください。 設定が完了すると、手順3の画面が表示され 登録中は特に指示がない限り、表示されるダイアログボックスを操作しない でください(マウスのボタンやキー条押したりしないでください。) ます。手順3の画面になるまでマウスやキー また、営錬中に5分以上待っても次のプロセスに進まない場合は、システ ムを再記動、手動で管理してくたさい。 < 戻る(P) 実行(S) キャンセル

「インターネットに接続する」へ進みます。

・Windows Vista®の場合 (●P86)

[実行]をクリックする。

ボードにさわらないでください。

これで設定は完了です。

・Windows® XP、Windows® 2000の場合 (●P88)

1 進 備

2 ⊗indo⊗s®

3 Mac Os

4 ご参考

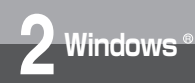

# インターネットに接続する (Windows Vista®)

## インターネットサービスプロバイダのアクセスポイントにダイヤルします。

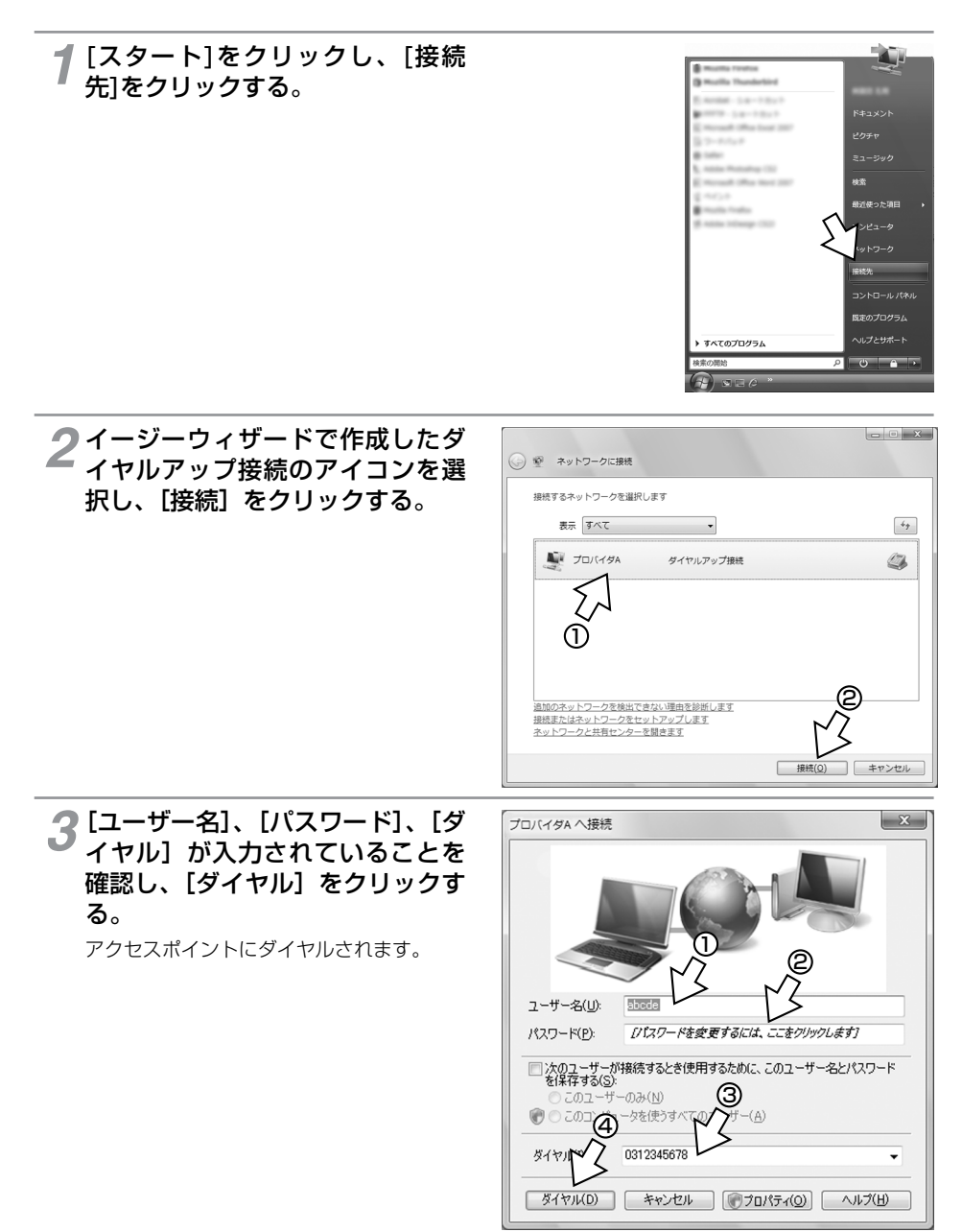

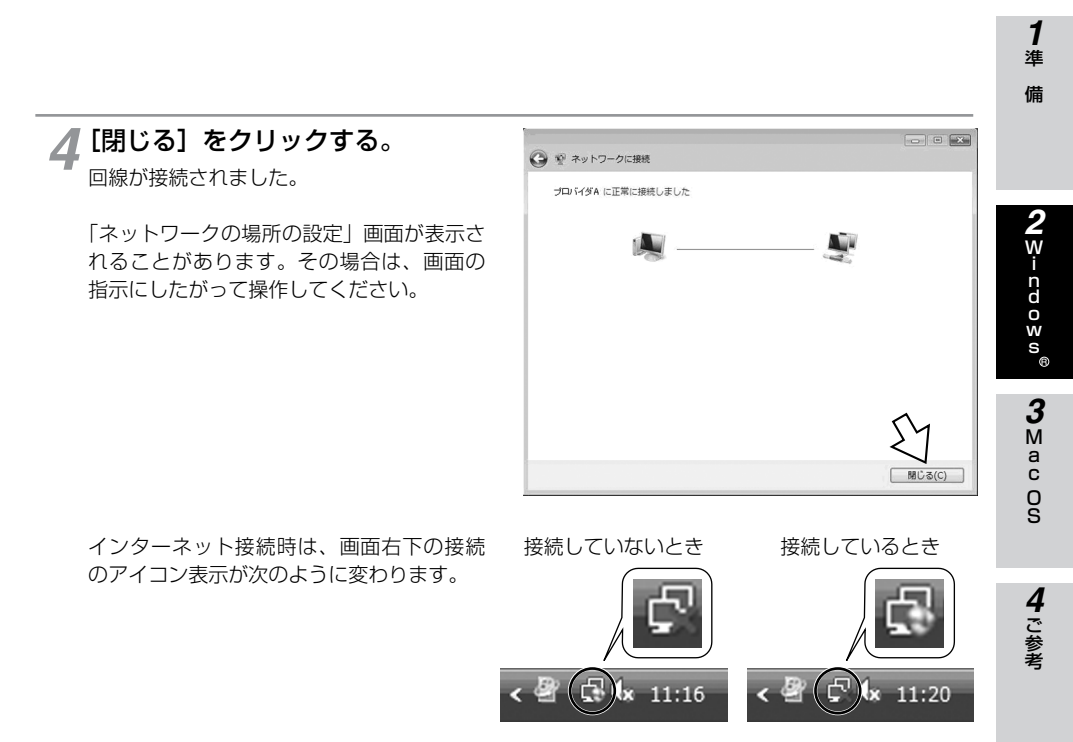

## **厂** ブラウザなどのアプリケーションソフトを起動する。

操作は、アプリケーションソフトの取扱説明書などを参照してください。 ブラウザはホームページを見るソフトウェアです。Windows Vista® にはInternet Explorerと いうソフトウェアが付属しています。

6 終了するときは、画面右下の【プ ロバイダA】アイコンを右クリッ クし、【切断】 - 【プロバイダA】 をクリックする。

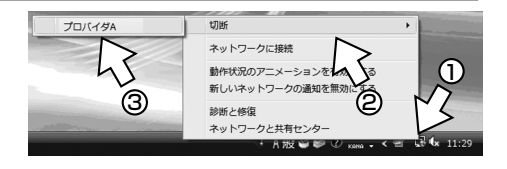

お知らせ »))))))

●回線を正常に切断できない場合には、本商品の電源アダプタおよび乾電池を抜いて切断してください。
 ●接続している間は、接続時間分の通信料金が発生します。

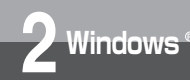

# インターネットに接続する (Windows® XP/2000)

インターネットサービスプロバイダのアクセスポイントにダイヤルします。 画面はWindows® XPの例です。

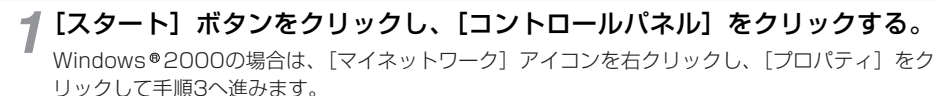

**2** [ネットワークとインターネット接続] をクリックし、[ネットワーク接続] をクリックする。

3 イージーウィザードで作成した接続のアイコンをダブルクリックする。

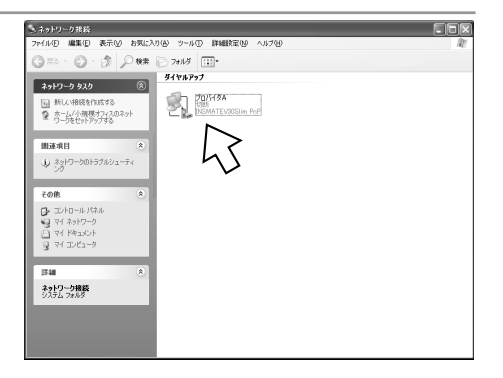

Windows® XPでは、[スタート] メニュー に [接続] メニューが表示されている場合、 メニューから直接指定することができます。 Windows® 2000では、[スタート] ボタ ンをクリックし、[設定] – [ネットワーク とダイヤルアップ接続] から直接指定する ことができます。

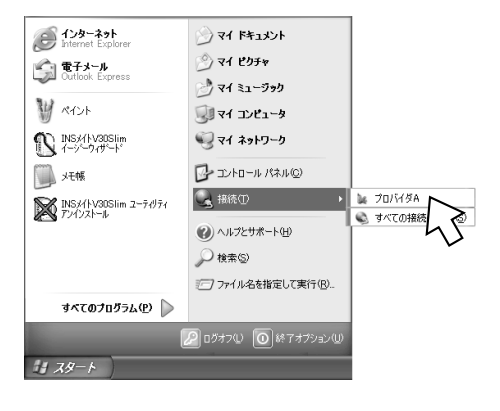

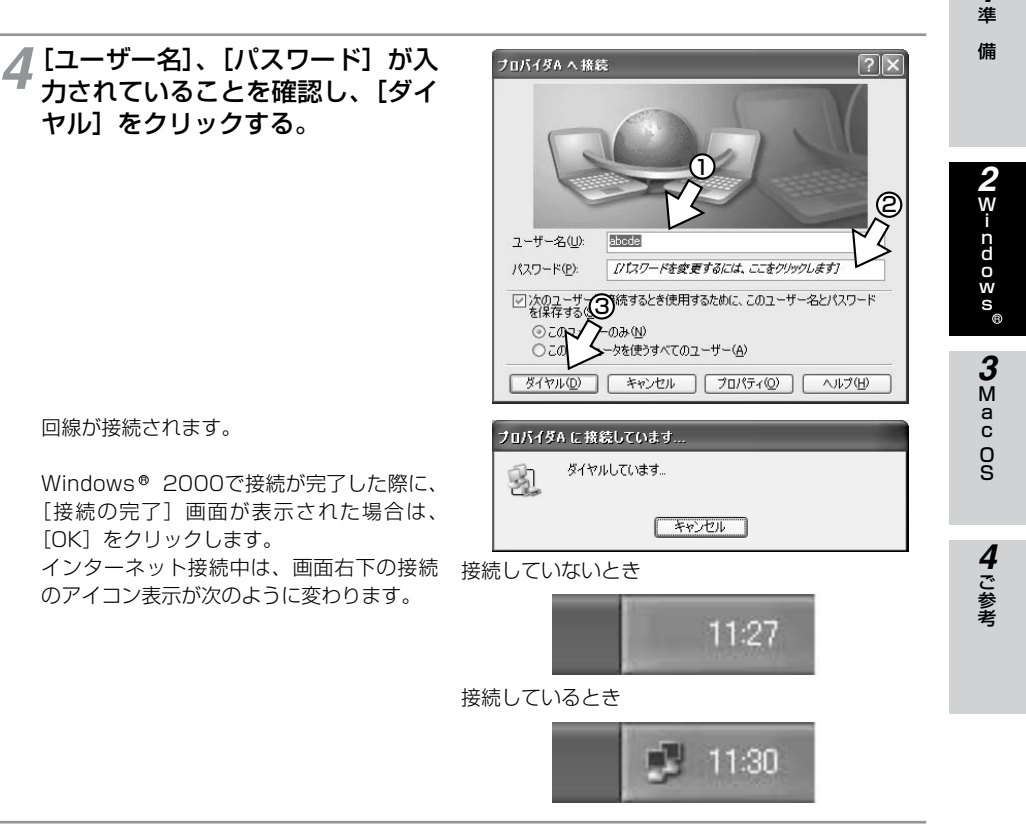

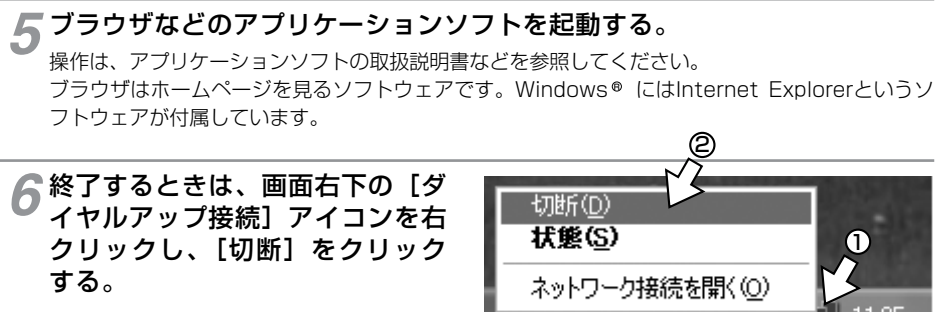

## 🐠) お知らせ

●回線を正常に切断できない場合には、本商品の電源アダプタおよび乾電池を抜いて切断してください。
 ●接続している間は、接続時間分の通信料金が発生します。

1

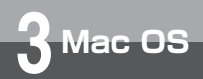

# イージーウィザードで接続の設定をする (Mac OS 8.1/8.5/8.6/9/9.1/9.2)

イージーウィザードを使って、インターネット接続に必要な設定を行うことができます。 設定には、プロバイダから通知されたユーザID、アクセスポイントなどの情報が必要です。 この作業を行う前に、本商品にパソコンを接続する準備とアナログボートの簡単設定 を行ってください。詳しくは、「パソコン準備編」(●P35)を参照してください。 「アナログポートの簡単設定」に続けてインターネット接続の設定を行う場合は、手 順4から開始します。 Mac OS 8.1、8.5の場合は、あらかじめMac OSのCD-ROMから「インターネット 接続アシスタント」をインストールする必要があります。 Mac OS 8.1、8.5の「インターネット接続アシスタント」については、ご使用の

OSの取扱説明書を参照してください。

👖 本商品とパソコンの接続を確認して、それぞれの電源を入れる。

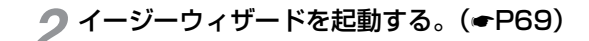

3 [設定項目の選択と実行] 画面で、 「インターネット接続の設定」をク リックする。

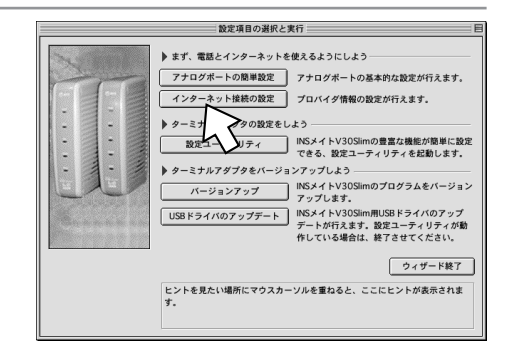

▲ [実行] をクリックする。

ここで手順6の画面が表示された場合は、手順6へ進みます。

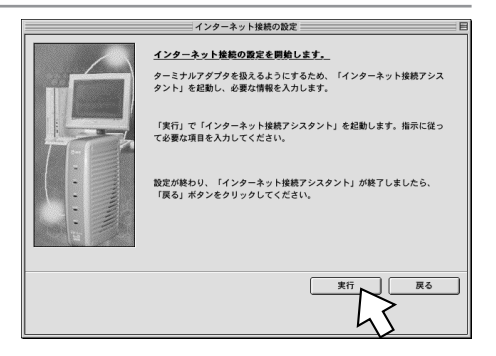

## **stor** お願い

● Internet Explorerをお使いの場合にイージーウィザードで接続の設定を行うと、Internet Explorerの 設定が初期化されることがあります。

Internet Explorerの設定を変更したくない場合は、CD-ROM「参考情報」の手動設定編「接続の設定を するには (Mac OS 8.1/8.5/8.6/9/9.1/9.2)」を参照して設定を行ってください。

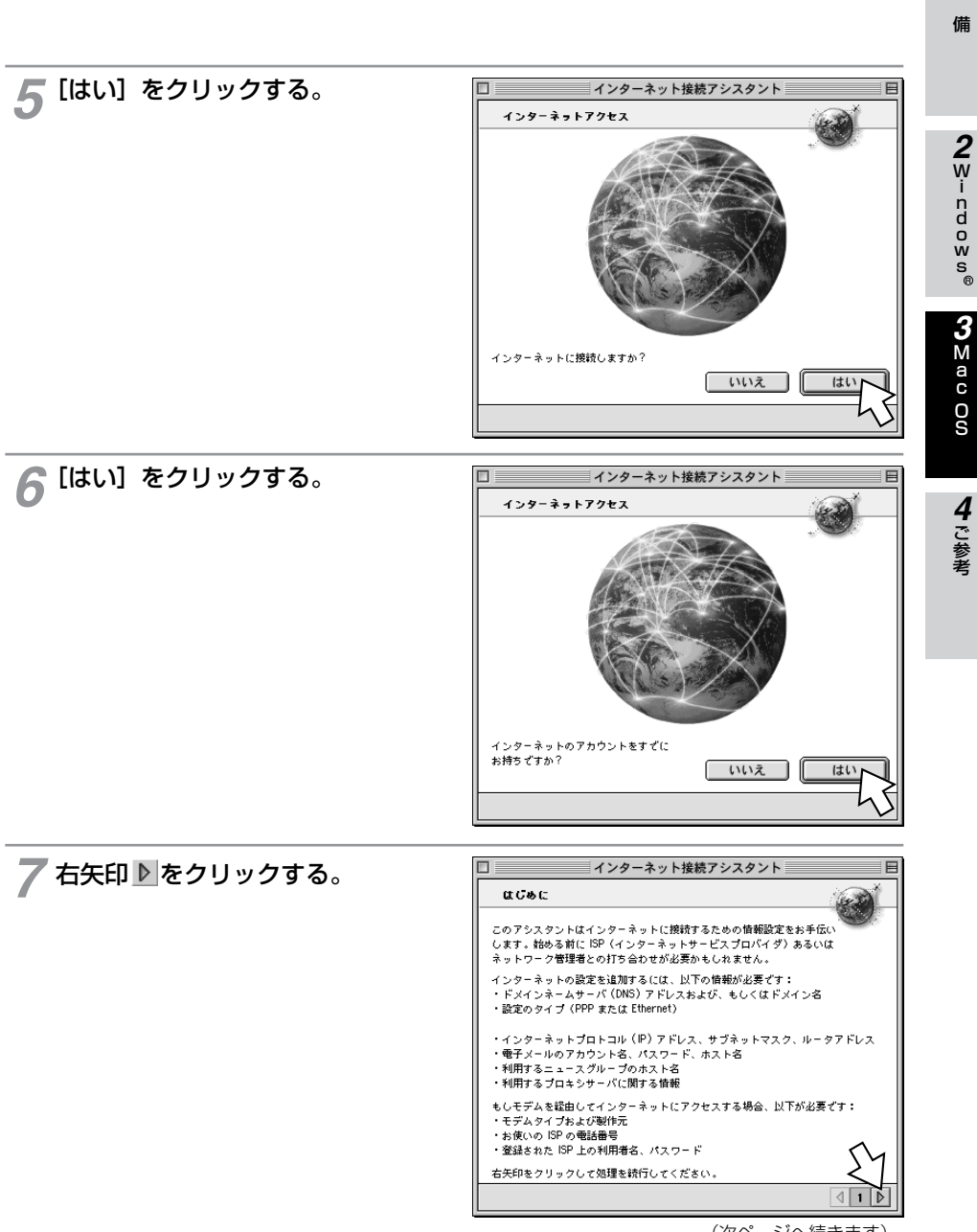

<sup>(</sup>次ページへ続きます)

**1** 進 3 Mac OS

## イージーウィザードで接続の設定をする (Mac OS 8.1/8.5/8.6/9/9.1/9.2)

(前ページの続きです)

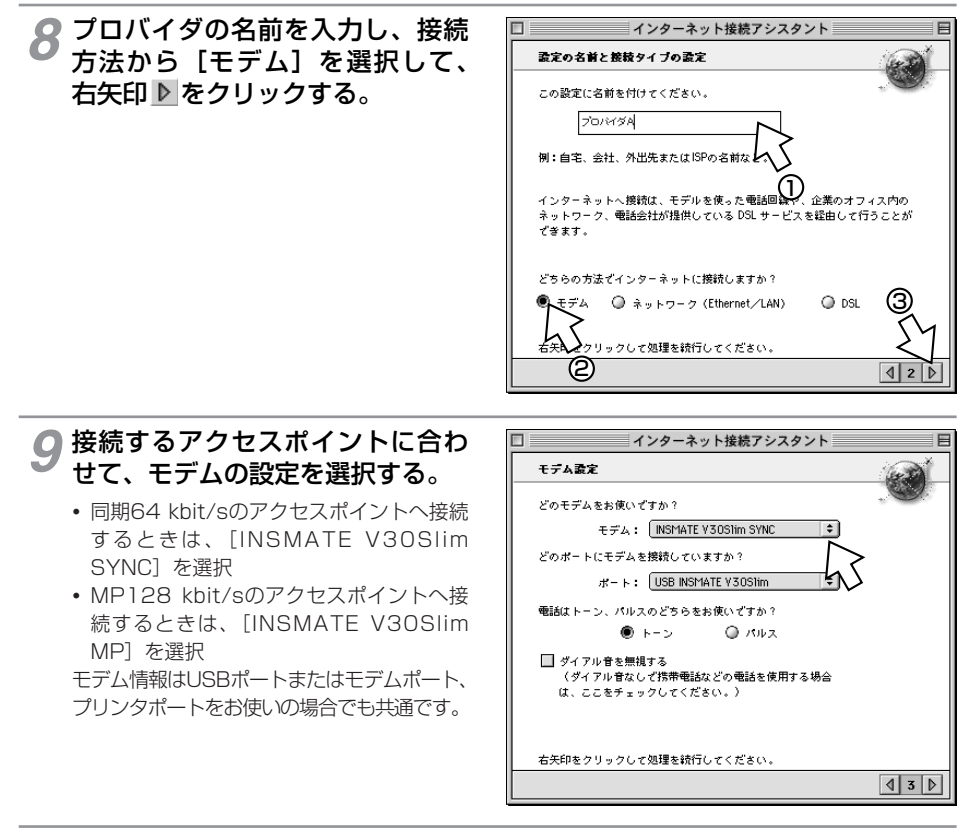

10 本商品を接続しているポートを選択する。 • RS-232Cポートをご利用の場合 本商品を接続したポートを [モデムポート] または [プリンタポート] から選択 • USBポートをご利用の場合

[USB INSMATE V30Slim] を選択

11 [トーン] が選択されていることを確認し、[ダイアル音を無視する] をチェックして、右矢印 ▶ をクリックする。

| 12 アクセスポイントの電話番号、ユー<br>ザID、パスワードを入力し、右矢<br>印 ▶をクリックする。 |                                                                                                    | <b>2</b><br>Windo                |
|--------------------------------------------------------|----------------------------------------------------------------------------------------------------|----------------------------------|
|                                                        | このサービスで体用する利用者名を入びしたさい。この間が空目の場合は<br>ダストピアクセスします。<br>3<br>お使いになっている ISP ざのパスワードを入力して<br>この欄は空白の東まにしておくことができますが、その場合インターネ<br>サービスをご利用になる幅にパスワードの入力が必要となります。<br>古矢印をクリックして処理を执行してください。<br>4 日 | 0 y s <sup>®</sup><br>3 ≥ a c Oø |
| <b>13</b> [いいえ] を選択し、右矢印 ▶ を<br>クリックする。                |                                                                                                    | 4 ご参考                            |
|                                                        | 右矢印をクリックして処理を統行してください。<br><u>45</u>                                                                                                    |                                  |
| <b>14</b> [いいえ] を選択し、右矢印 ▶ を<br>クリックする。                | インターネット接続アシスタント     日       IP アドレス     (インターネットブロトコル) アドレスは割り当てられている<br>てしょうか?       プロバイダからP アドレスを取得していますか?       () はい     いいえ       ①     (ロ)                                           |                                  |
|                                                        | 右矢印をクリックして処理を括行してください。                                                                                                    |                                  |

(次ページへ続きます)

準備

3 Mac OS

イージーウィザードで接続の設定をする (Mac OS 8.1/8.5/8.6/9/9.1/9.2)

(前ページの続きです)

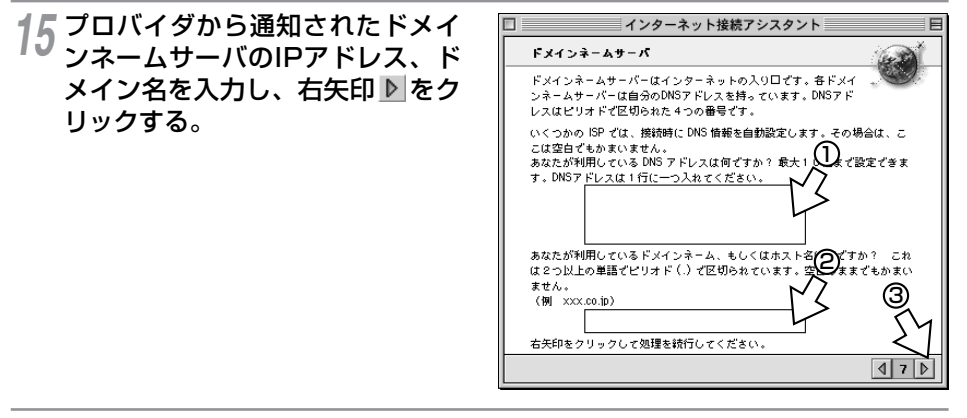

16 必要に応じて、電子メールアドレスおよびパスワードなどの設定を行う。

17 [まとめ] が表示されたら、[終了 時に接続] のチェックを外し、[詳 細を表示] をクリックする。

| ] インターネット接続アシスタント 日本                                                       |                                                                                                    |  |  |
|----------------------------------------------------------------------------|----------------------------------------------------------------------------------------------------|--|--|
| まとめ                                                                        |                                                                                                    |  |  |
| このコンピュータのインター<br>た。                                                        | ネットの設定に必要な情報はすべてそろいまし                                                                                      |  |  |
| 設定を完了するには、「設定<br>は、コントロールバー項目の<br>トアクサンコントロールバ<br>ブをごしたさい。<br>設す、使する場合は、"イ | する」をクリックしてください。後で接続するに<br>リモートアクセスを使用するか、または"リモー<br>ネルを使用してください。詳しくは Mac OS ヘル<br>ンターネット"、"TCP/IP"、"リモートアク |  |  |
| セレントロールパネルを<br>■終了時に接続                                                     | 境用してくたさい。                                                                                                  |  |  |
| 設定するには「設定する」を                                                              | クリックしてください。                                                                                                |  |  |
| 詳細を表示                                                                      | キャンセル 設定する                                                                                                 |  |  |
| 45                                                                         | ₫ 12 ▷                                                                                                    |  |  |
| <u> </u>                                                                   |                                                                                                    |  |  |

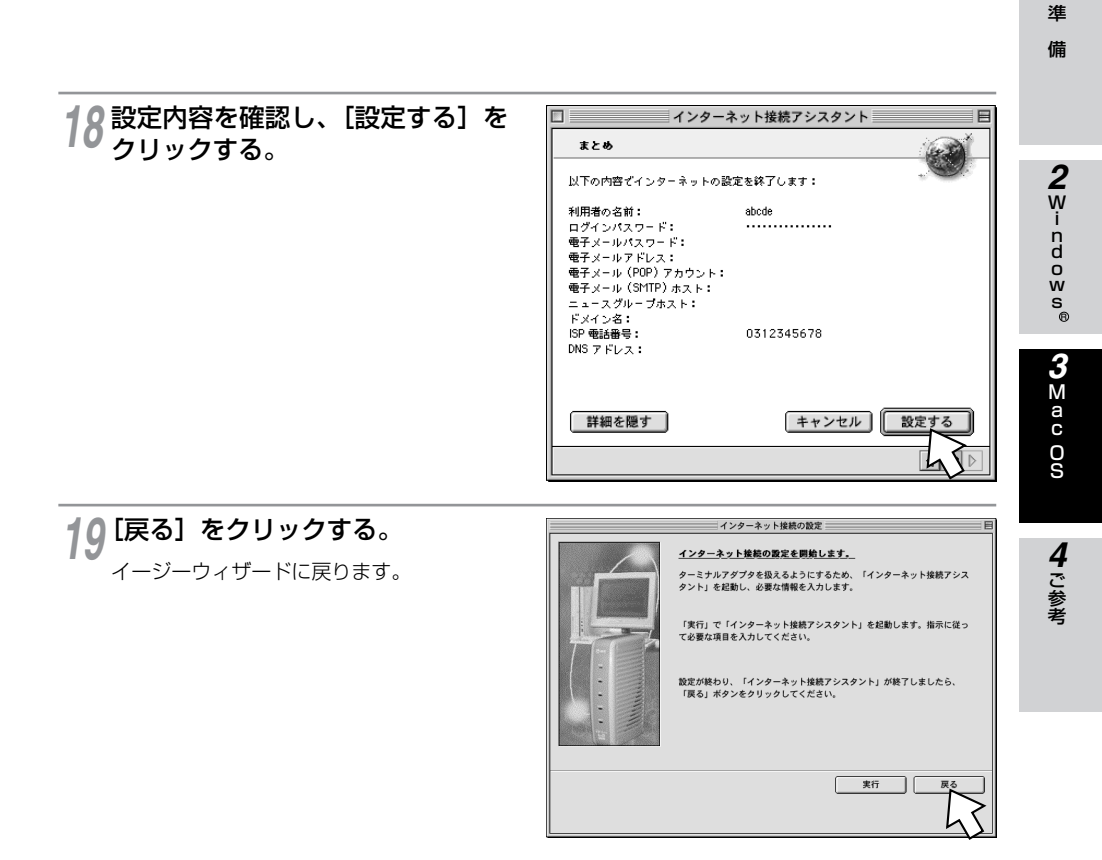

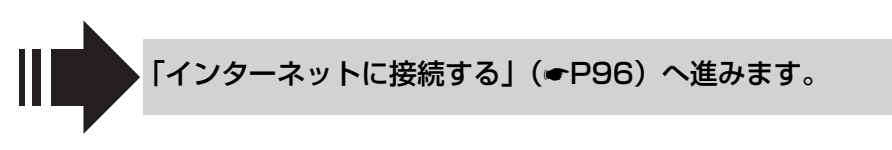

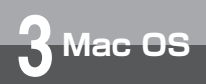

## インターネットに接続する (Mac OS 8.1/8.5/8.6/9/9.1/9.2)

インターネットサービスプロバイダのアクセスポイントにダイヤルします。

**1** [アップルメニュー] から、[コントロールパネル] ー [リモートアクセス] を選択する。

Mac OS 8.1をお使いの場合は、[アップルメニュー] から、[コントロール パネル] ー [PPP] を選択する。

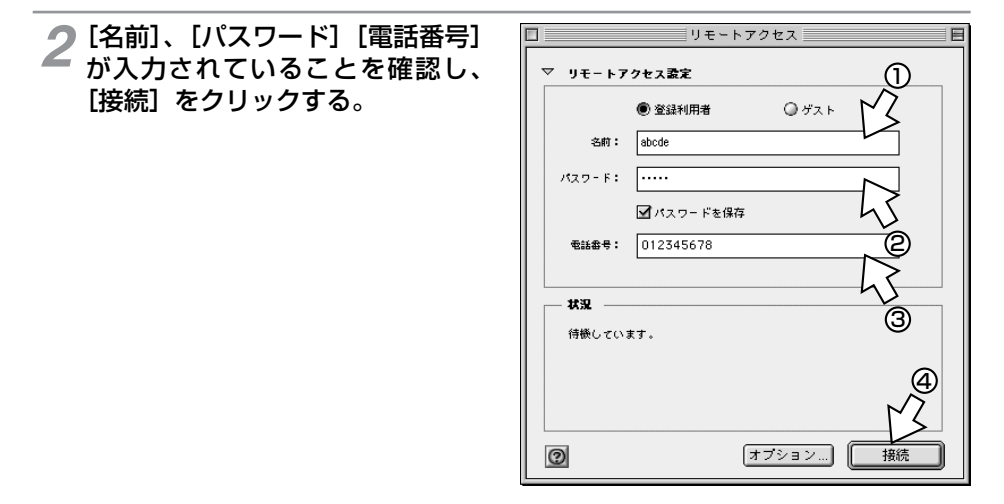

3 ブラウザなどのアプリケーションソフトを起動する。 操作は、アプリケーションソフトの取扱説明書などを参照してください。

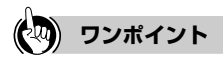

●フリーウェアを使用してダイヤルアップ接続をする場合は Q&A(●P106)を参照してください。

## 🐠 お知らせ

● 接続している間は、接続時間分の通信料金が発生します。

|         | ▲ ※詳利田業        | 0 #7 h |    |   |
|---------|----------------|--------|----|---|
| -77.877 | e station      | 0.001  |    |   |
| -389    | abcue          |        |    |   |
| パスワード   |                |        |    |   |
|         | ☑ パスワードを保存     |        |    |   |
| 电話参号    | 0312345678     |        |    |   |
| 1870    |                |        |    |   |
| 4.32    |                |        |    |   |
| 接続中で    | f.             |        |    |   |
| 接続先:    | XXX.XXX.XX.XXX |        |    |   |
| 接続時間    | : 0:08:49      |        |    | ト |
| 残り時間    | : 無制限          | 送信     | 受信 | 3 |
|         |                |        |    |   |

## 4 終了するときは、[リモートアクセ ス]の[接続を切る]をクリック する。

🐠 お知らせ

● 回線を正常に切断できない場合には、本商品の電源アダプタおよび乾電池を抜いて切断してください。

**1**準備

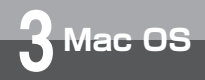

接続の設定をする (Mac OS X)

インターネットに接続するために必要な設定を行います。

| ┦ アップルメニューの [システム環<br>境設定] をクリックする。 | <b>C Finder</b> ファイル 編集 表示<br>この Mac について<br>Mac OS X ソフトウェアを入手                                                                                                    |  |  |
|-------------------------------------|----------------------------------------------------------------------------------------------------|--|--|
|                                     | システム環境設定<br>Dock<br>場所                                                                                                    |  |  |
|                                     | 最近使った項目    ▶                                                                                                    |  |  |
|                                     | 強制終了                                                                                                    |  |  |
|                                     | スリープ<br>再起動<br>システム終了                                                                                                    |  |  |
|                                     | ログアウト <b>企業Q</b>                                                                                                    |  |  |
| <b>2</b> [ネットワーク] アイコンをクリッ<br>クする。  | システム開始設定           マイスな表示           アイススレイ           サンド           システム開始設定           システム開始設定           システム開始設定           システム目前設定           システム目前設定           システム目前設定           システム目前設定           システム目前設定           システム目前設定           システム目前設定           システム目前設定           システム日本           システム日本           システム           システム <t< th=""></t<> |  |  |
|                                     | Classe         Colorsyne         Dock         QuekTime         129-39-b         4-H-F         972-F                                                                                                    |  |  |
|                                     | 20)t-r, ZL-F Y2FF-F F4.724r #5/5 30 1-9                                                                                                    |  |  |
|                                     |                                                                                                    |  |  |

3 [設定] の一覧からポートの種類を 選択する。

- USBポートをご利用の場合 [USBモデムXXX] を選択
- 複数のポートをご利用の場合は、[設定] の [詳細] または [表示] の [動作中の ネットワークポート]をクリックし、本 商品を接続するポートをドラッグしてリ スト内の一番トへ移動し、優先順位を1番 に指定します。 また使用しない他のポートについては、リ スト内の「入」チェックボックスのチェッ クを外してください。

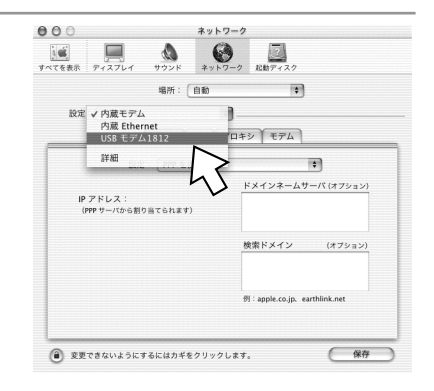

#### お知らせ ۵))))

- Mac OS Xをお使いの場合は、イージーウィザードでインターネット接続の設定を行うことはできません。
- [USBモデムXXX] の "XXX" については、お使いのパソコンにより異なります。
- USBモデムが複数表示される場合があります。この場合、有効なモデムをモデム名称で判断することが できません。実際に動作するモデムが有効なモデムとなります。
- 画面はMac OS X (10.0.4) の例です。

4 [TCP/IP] をクリックし、プロバ イダから通知されたドメインネー ムサーバのIPアドレス、ドメイン 名を入力する。

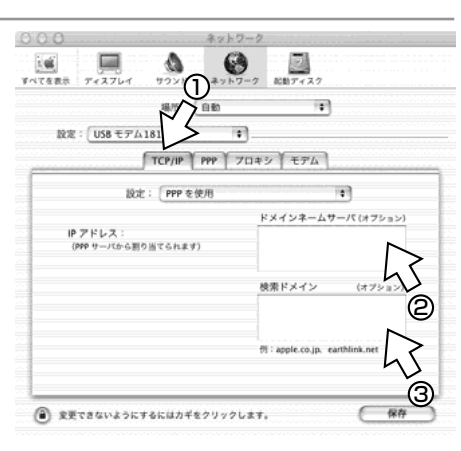

## **5** [PPP] をクリックし、プロバイ ダから通知された情報を入力する。

[サービスプロバイダ] :プロバイダ名など、 任意の名前

- [電話番号] : 接続先の電話番号
- [代替番号] : [電話番号] に入力した接続先 につながらないときの代替番 号
- [アカウント名] : 接続に必要なアカウント 名
- [パスワード] : 接続に必要なパスワード

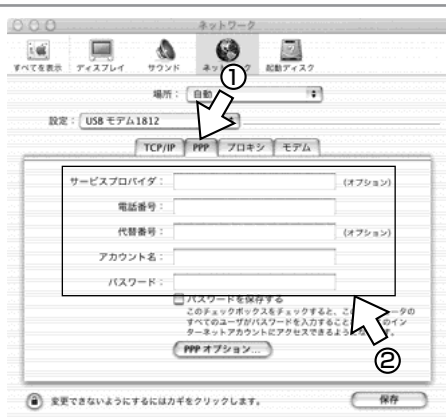

**1**準備

2 Windows®

**3**∑ac Oø

4ご参考

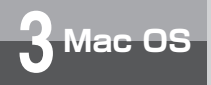

接続の設定をする

(Mac OS X)

(前ページの続きです)

クする。

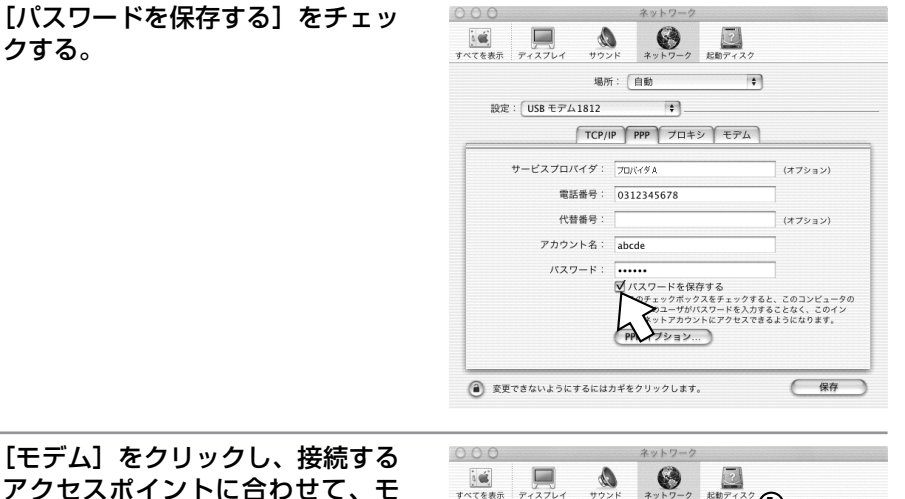

「モデム」をクリックし、接続する アクセスポイントに合わせて、モ デム情報を選択する。

- 同期64 kbit/sのアクセスポイントへ接続 するときは、「INSMATE V30Slim SYNC] を選択
- MP128 kbit/sのアクセスポイントへ接 続するときは、[INSMATE V30Slim MP<sup>]</sup>を選択

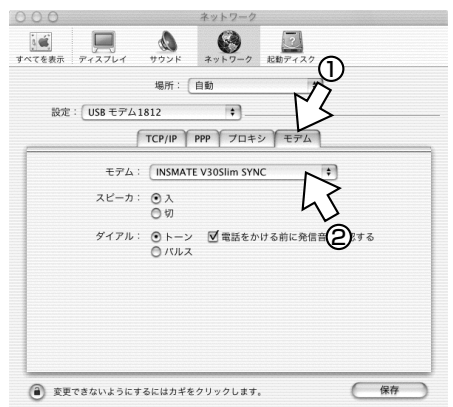

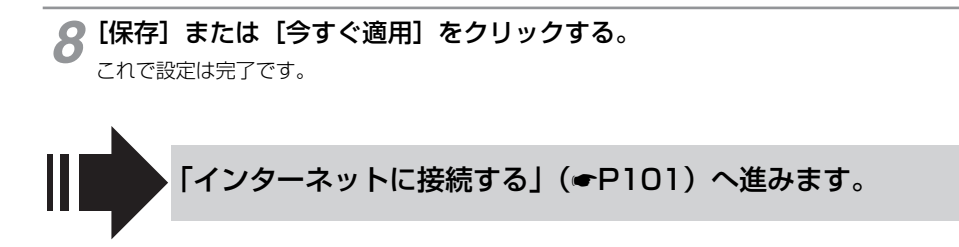

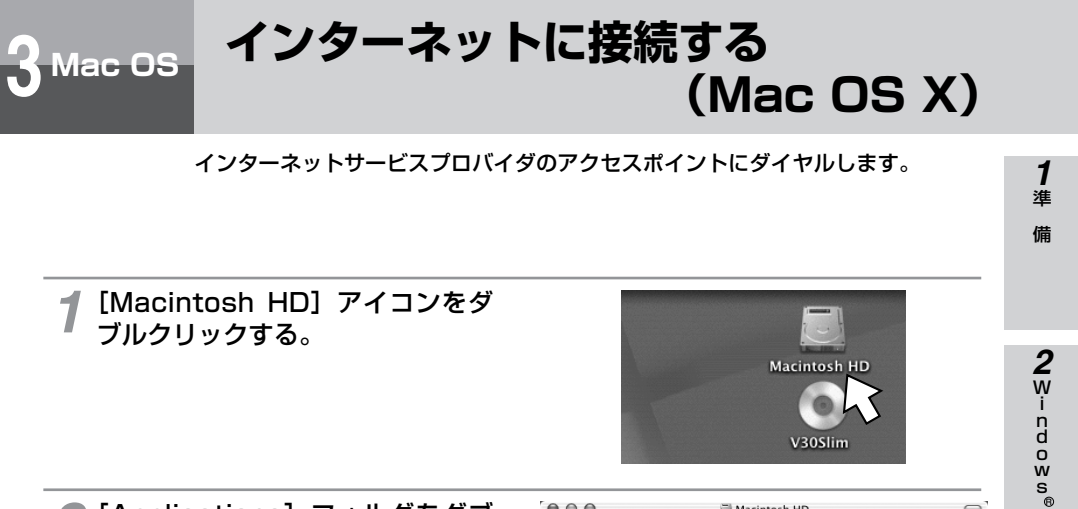

| <b>2</b> [Applications] フォルダをダブ<br>ルクリックする。     | Applications<br>Users                                   | الله Macintosh HD<br>المحالي المحالي المحالي المحالي المحالي المحالي المحالي المحالي المحالي المحالي المحالي المحالي المحالي المحالي<br>المحالي المحالي المحالي المحالي المحالي المحالي المحالي المحالي المحالي المحالي المحالي المحالي المحالي المحالي | רי עיליע<br>ארי עיליע<br>System |
|-------------------------------------------------|---------------------------------------------------------|----------------------------------------------------------------------------------------------------|---------------------------------|
| <b>3</b> [Internet Connect] アイコンを<br>ダブルクリックする。 | <ul> <li>●●●●●●●●●●●●●●●●●●●●●●●●●●●●●●●●●●●●</li></ul> | Applications                                                                                                    | עבע-לעלק ו                      |
|                                                 | Address Book                                            | AppleScript                                                                                                    | Calculator                      |
|                                                 | Image Capture                                           | Internet Connect                                                                                                    | Internet Explorer               |
|                                                 | Mail                                                    | Preview                                                                                                    | QuickTime Player                |
|                                                 | Sherlock                                                | Stickies                                                                                                    | System Preferences              |
|                                                 | TextEdit                                                | Utilities                                                                                                    | INSXT FV30Slim                  |

## (4) ワンポイント

● フリーウェアを使用してダイヤルアップ接続をする場合は Q&A (●P106)を参照してください。

## 🐠) お知らせ

● 接続している間は、接続時間分の通信料金が発生します。

**3**∑ac Oø

4 ご参考

3 Mac OS

インターネットに接続する (Mac OS X)

(前ページの続きです)

4 [設定] に「接続の設定をする」の 手順3(●P98)で選択したポートの種類が表示されていることを 確認し、[電話番号]、[名前]、[パ スワード]が入力されていること を確認して、[接続]をクリックす る。

| 000 | I          | USB モデム1813      | )       |   |
|-----|------------|------------------|---------|---|
|     | 設定:        | USB ŦŦ41812      | •       | 2 |
| サーヒ | 〔スプロバイダ:   | プロバイダA           | Ľ       | 3 |
|     | 電話番号:      | 0312345678       | •       |   |
|     | 代替番号:      |                  |         |   |
|     | 名前:        | abcde            |         |   |
|     | パスワード:     | •••••            |         | ବ |
| č   | これらの設定は"ネッ | トワーク"環境設定で変更できます | . (編集…) | 5 |
|     | 状況:        | 待機中              | 接続      | 3 |

- 5 ブラウザなどのアプリケーションソフトを起動する。 操作は、アプリケーションソフトの取扱説明書などを参照してください。
- 6 終了するときは、[Internet Connect]の[接続解除]をク リックする。

| 000        | USB モデム1812            |      |
|------------|------------------------|------|
| 設定:        | USB モデム1812            | ÷ 🔺  |
| サービスプロバイダ: | プロバイダA                 |      |
| 電話番号:      |                        | •    |
| 代替番号:      |                        |      |
| 名前:        | ngm33871               |      |
| パスワード:     | •••••                  |      |
| これらの設定は"ネッ | トワーク"環境設定で変更できます。      | 編集   |
| 状況:        | 210.147.43.251 に接続しました |      |
| 送信:        |                        | ~    |
| 受信:        |                        | MI   |
| 接続時間:      | 00:00:24               |      |
| IP アドレス:   |                        | 接続解除 |

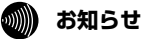

● 回線を正常に切断できない場合には、本商品の電源アダプタおよび乾電池を抜いて切断してください。

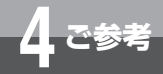

# 手動設定について

付属のCD-ROM「参考情報」の「手動設定編」は、イージーウィザードを利用で きない場合のソフトウェアのインストール、インターネット接続の設定について の説明を収録した電子マニュアルです。必要に応じて参照してください。 ただし、Mac OS Xをお使いの場合、インターネット接続の設定については本書 (●P98)に記載しています。

## 付属のCD-ROM「参考情報」の手動設定編の内容

イージーウィザードが利用できない場合に必要なソフトウェアをインストールする方法、インターネット 接続の設定を行う方法について説明します。 1

淮

備

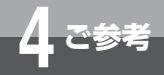

## インターネットにうまく接続できない ときのチェックポイント

## ●インターネットにうまく接続できないときは

インターネットに接続できないときの、主なチェックポイントです。「故障かな?と思ったら」 (
- P219) と合わせてご確認ください。

#### ●アクセスポイントの電話番号

電話回線用(モデム用)や非同期V.110のアクセスポイントでは通信できません。利用する通信モードのアクセスポイントに設定されているか確認してください。

#### ●ドメインネームサーバのIPアドレス

「DNS項目にありません」「このサーバーは見つかりません」などの通知が表示される場合は、 DNS(ドメインネームサーバ)のIPアドレスやドメイン名の設定が間違っていないか確認して ください。

### ●ユーザ名、パスワード

本商品のACTランプが点灯したあとに切断されるような場合は、ユーザ名(ユーザID、PPPロ グイン名などと呼ばれることもあります)、パスワードが正しく設定されているか確認してくだ さい。大文字、小文字の違いを正しく設定しているか確認してください。

### ●インターネットにつながらない

- ・USBポートをご利用の場合 USBドライバをインストールしていない場合はインストールしてください。(●P41、45、 55)
- RS-232Cポートをご利用の場合 本商品とパソコンの通信速度が一致していないことが考えられますので、パソコンの通信速度 の設定を確認してください。
- 接続先モデムの確認
   作成したダイヤルアップ接続アイコンを右クリックしてプロパティを開き、[接続先の方法]
   でINSMATEV30Slimが選択されていることを確認して下さい。

## ●所在地情報

所在地情報が正しく設定されているか確認してください。 所在地情報は次の方法で確認できます。([国名/地域] には [日本] を選択してください。)

- Windows Vista®の場合 コントロールパネルの[ハードウェアとサウンド] – [電話とモデムのオプション] をクリック して表示される画面で所在地をダブルクリックする。
- Windows<sup>®</sup> XPの場合 コントロールパネルの[プリンタとその他のハードウェア] - [電話とモデムのオプション] をクリックして表示される画面で所在地をダブルクリックする。
- Windows<sup>®</sup> 2000の場合 コントロールパネルの [電話とモデムのオプション] アイコンをダブルクリックして表示され る画面で [所在地情報] をダブルクリックする。

## Q.接続可能なインターネットサービスプロバイダの条件には何があげられますか。

A.同期(64 kbit/s)、またはMP(128 kbit/s)のアクセスポイントを持つインターネットサービスプロバイダであれば接続可能です。非同期V.110のアクセスポイントには接続できません。

### Q.フロー制御は何をサポートしていますか。

A.RS/CSによるハードフローをサポートしています。

### Q.データ通信の接続手順は何ですか。

A.ATコマンドです。V.25bisなどには対応していません。

### Q.データ通信のMP(PPP Multilink Protocol)には対応していますか。

A.対応しています。MP方式のアクセスポイントを持つインターネットサービスプロバイダに接続 するときは、Bチャネル2本を使用して128 kbit/sのデータ通信ができます。

## Q.ターミナルソフトでATと入力したがOKが返ってこないのですが。

A.次の点を確認してください。

- ATの次にリターンキーを押しましたか。
- aTやAtと入力していませんか。
- 漢字変換により全角文字になっていませんか。
- RS-232Cポートをご利用の場合
  - ·RS-232Cケーブルは正しく接続されていますか。
  - ·RS-232Cケーブルは付属品(ストレートタイプ)で接続していますか。
  - 本商品とパソコンの通信速度は一致していますか。
- USBポートをご利用の場合
  - ・USBケーブルは正しく接続されていますか。
  - ・USBドライバをインストールしましたか。

## Q.ATコマンドによる設定は1コマンドずつしか記述できませんか。

A.ATコマンドは連続して記述できます。

## Q.インターネット接続のための設定は。

A.接続先のインターネットサービスプロバイダの指定に従った設定が必要です。一般的には、 DNSサーバの設定、通信モード(同期64 kbit/sまたはMP128 kbit/s)、アクセスポイント の電話番号、ユーザ名およびパスワードの設定が必要です。

### Q.DNSとは何ですか。

A.Domain Name Serverの略で、数値(例えば111.11.2.3など)ではわかりにくい端末のア ドレス体系を、人間にわかりやすい文字列(ドメインネーム:例えばced.nttca.comなど)で 表現できるようにするものです。 **1**準備

**З** м

a c

0 S

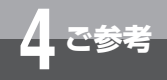

# インターネットにうまく接続できない ときのチェックポイント

#### ◆Macintoshをお使いの場合

### Q.Macintoshで動作するターミナルソフトはありますか。

A.市販のパソコン雑誌の付録やBBS、WWWなどによりフリーウェアを入手する必要があります。 例えば、Jterm、Terminal2.2J、aretermがあります。

### Q.フリーウェアを使用してダイヤルアップしたいのですが。

- A.フリーウェアを使用してダイヤルアップする場合は、[Modem init string] に以下の設定をしてください。
  - ・同期64 kbit/sのアクセスポイントへ接続するときは、半角文字で、ATQOV1\$N9=10 \$N11=0&DO
  - MP128 kbit/sのアクセスポイントへ接続するときは、半角文字で、ATQOV1\$N9=10 \$N11=1&DO

※0は数字です。